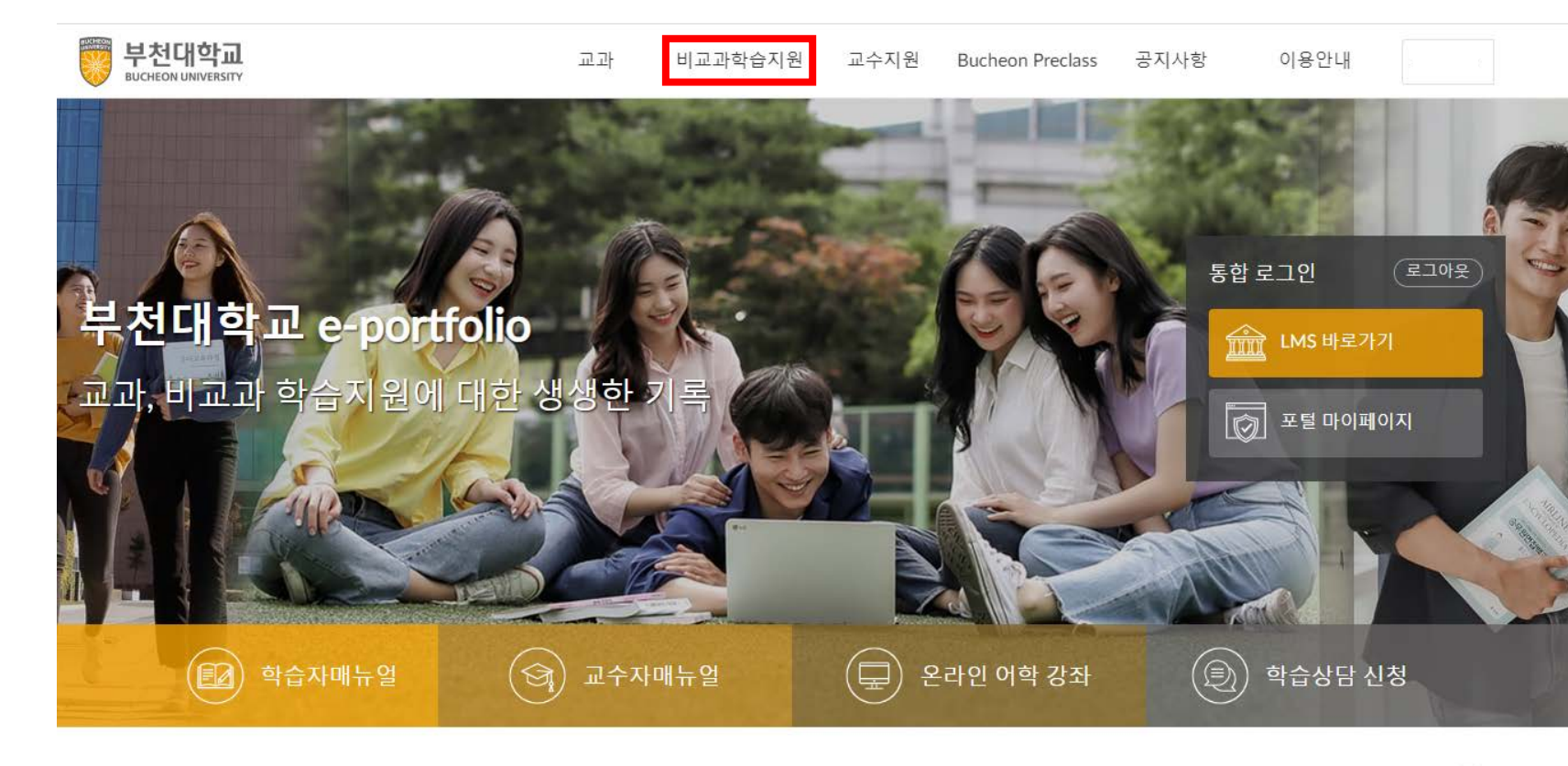

# eclass.bc.ac.kr 접속 및 로그인 \* 학교 포털 아이디와 연동 '비교과학습지원' 클릭

+

2019.11.26

| 공지사항                                 | +          | 이용안내                 |
|--------------------------------------|------------|----------------------|
| 전체 일반                                |            | 전체 매뉴얼               |
| 일반 2020학년도 1학기 온라인 수업 참여 방법 안내       | 2020.03.13 | 매뉴얼) 학습자 매뉴얼 다운로드 안! |
| 일반 2020학년도 1학기 A&A 프로그램(온라인 어학 강좌) 운 | 2020.03.02 | 매뉴얼) 교수자 매뉴얼 다운로드 안! |
| 일반) 학습지원 프로그램 수요조사 실시 안내             | 2020.02.13 |                      |
| 일반 동계 교직원 연수 2부 주제별 신청은 비교과강좌를 이용    | 2019.12.02 |                      |
|                                      |            |                      |

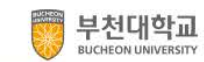

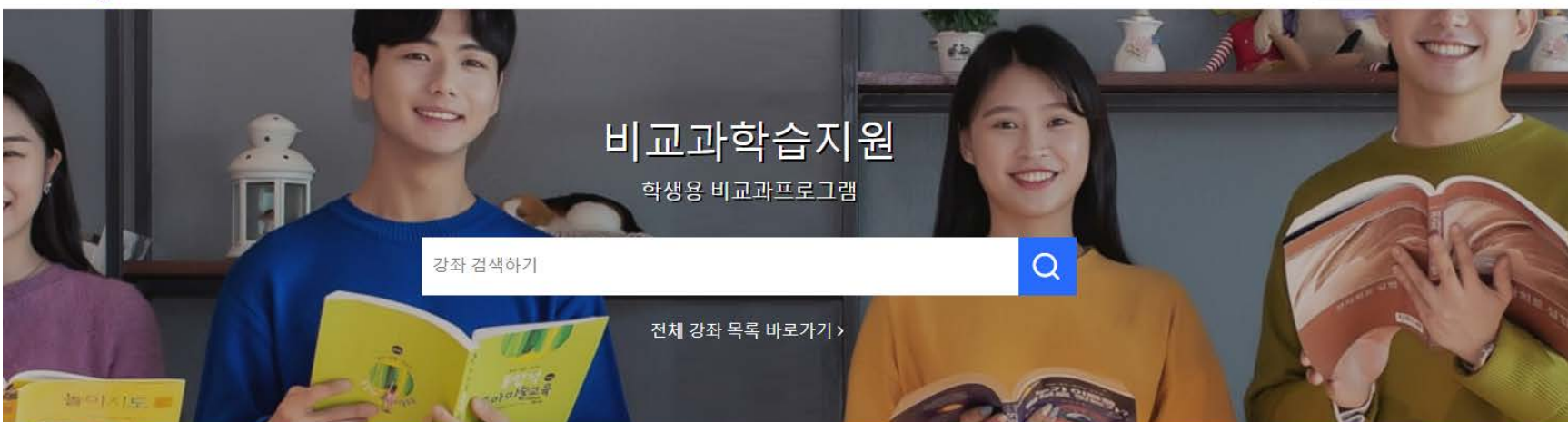

## 1. '2020학년도 선배와 함께하는 멘토링' 클릭

비교과학습지원 프로그램

더보기 >

| D-19<br>신배와 함<br>비교과학습지원 | 에하는 멘토링                                            | D-22 자기격<br>타임스톤,<br>-대학생의<br>비교과학습지원 | 2020학년도<br>두도 학습법 특강 1차<br>시간의 지배자가 되다!<br>목표 설정 및 시간관리- | D-13<br>ONLINE<br>SURVEY<br>비교과학습지원 |                                                    | 상시 접수<br><b>하습</b> | 상담 · 코칭                     |
|--------------------------|----------------------------------------------------|---------------------------------------|----------------------------------------------------------|-------------------------------------|----------------------------------------------------|--------------------|-----------------------------|
| 2020학년도<br>멘토링           | 선배와 함께하는                                           | 자기주 <mark>도</mark>                    | 학습법 특강 1차                                                | 20학년도<br>국어 역링                      | . 입학예정자 기초 외<br>강화 프로그램                            | 학습상담               | · 코칭                        |
| 자기주도학습역량<br><b>교육혁신원</b> | 8                                                  | 학습법 특강<br>교육혁신원                       |                                                          | 글로벌역량<br>교육혁신원                      |                                                    | 학습상담<br>교육혁신원      |                             |
| 개강전 2<br>신청기간 2          | 2020.03.20 ~ 2020.06.12<br>2020.03.18 ~ 2020.04.06 | 개강전<br>신청 기간                          | 2020.04.21 ~ 2020.04.21<br>2020.03.05 - 2020.04.09       | 진행중<br>신청 기간                        | 2020.03.03 ~ 2020.03.31<br>2020.03.03 ~ 2020.03.31 | 진행중                | 2020.03.02 ~ 2020.12.31     |
| 팀                        | 신청현황 <b>0</b> 팀 / 무제한                              | 개인                                    | 신청현황 <mark>24</mark> 명 / 50명                             | 개인                                  | 신청현황 <b>65</b> 명 / 무제한                             | 개인                 | 신청현황 <mark>0</mark> 명 / 무제한 |

|   | 부천대학교<br>BUCHEON UNIVERSITY                                           | 교과                  | 비교과학습지원                    | 교수지원                | Bucheon Precla           | ss 공지사항           | 이용안내                    |  |
|---|-----------------------------------------------------------------------|---------------------|----------------------------|---------------------|--------------------------|-------------------|-------------------------|--|
| _ | D-19                                                                  |                     | <b>2020학년</b><br>신청기간 : 접수 | .도 선배<br>-중 2020.03 | 와 함께하+<br>.18~2020.04.06 | 는 멘토링             |                         |  |
|   |                                                                       |                     | 신청 대상<br>전체                |                     | <sub>정원</sub><br>무제한     | 권장 모임 시간<br>14 시간 | 권장 모임 횟수<br><b>7</b> 회  |  |
|   | 선배와 함께하는 먼                                                            | 토링                  | 2                          | 프로그램                | 성보 설정                    | _                 | 신청현황 0 팀 / 무제현          |  |
|   |                                                                       |                     |                            |                     |                          |                   |                         |  |
|   | 상세 소개                                                                 |                     |                            |                     | Å                        | 신청대상              | 전체                      |  |
|   | <b>[2020</b> 학년도 선배와 힘                                                | }께하는 멘토령            | 링 활동 팀 모집]                 |                     | ő                        | 정원                | 무제한                     |  |
|   |                                                                       |                     |                            |                     | Ë                        | 활동기간              | 2020.03.20 ~ 2020.06.12 |  |
|   | 2020 선배와 함께하는 멘토링은 재학생들을 대상으로 지<br>메토 1명과 메티 2~4이이 함께 주 2히 정기적으로 모여 - | ŀ기주도학습역<br>공브하느 혀동∛ | 량과 의사소통역량 향상<br>하승 프로그램이니다 | 을 위해,               | Ë                        | 신청기간              | 2020.03.18 ~ 2020.04.06 |  |
|   |                                                                       | 5112 80             |                            |                     |                          | 장소                |                         |  |
|   | 1. 대 상: 1 ~ 4학년재학생 누구나                                                |                     |                            |                     | V                        | 분류                | 자기주도학습역량                |  |
|   | <b>2. 운영기간</b> : 2020. 3. 20(금) ~ 2020. 6. 5(금)                       |                     |                            |                     |                          |                   |                         |  |
|   | 8. 프로그램 공지사항을 주기적으로 확                                                 | <mark>인</mark> 해주시기 | 바랍니다.                      |                     |                          |                   |                         |  |
|   | 9. 공지사항에 게시되는 멘토링 활동 이                                                | 수 조건을               | 꼭 확인해주시기                   | 바랍니다.               |                          |                   |                         |  |
|   | <b>10. 문 의</b> : 교육혁신원 교수학습팀 (                                        | 032-610-0           | 552                        |                     |                          |                   |                         |  |

교 육 혁 신 원

### 첨부파일

▲20학년도 선배와 함께하는 멘트링 참가신청서(양식).hwp

첨부파일 '신청서(양식)' 다운 및 작성
\* 상세 소개 하단에서 다운 받을 수 있습니다.
'신청' 클릭

#### 2020학년도 선배와 함께하는 멘토링

| 신청자 정보  |    |
|---------|----|
| 학번(아이디) | L  |
| 이름      |    |
| 이메일     | [] |
| 소속      |    |

#### 그룹 정보

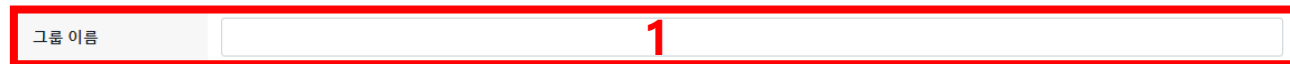

#### 팀원 목록

| 번호 | 역할   | 이름 | 아이디 | 소속 |    |
|----|------|----|-----|----|----|
|    | 리더 • |    |     |    | 추가 |

#### 첨부파일()

| 비 파 덜 신 택 | T 안 위신 파 걸 없음 |
|-----------|---------------|
|           |               |
|           |               |

#### 개인 정보 수집 및 이용에 관한 동의

법령에 따라 개인을 고유하게 구별하기 위하여 부여된 모든 식별정보(성명, 소속, 학년, 성별, 휴대폰, 이메일 등)의 수집, 이용에 대한 동의를 받고 있습니다. 신청 시 기재되는 모든 개인정보는 사업 진행을 위하여 수집 및 이용될 수 있습니다. 또한 참여 확인 및 대학평가관련 자료 요청 시 교내 관련부서에 자료가 제공될 수 있으며, 철저하게 관리될 예정입니다.

수집된 개인정보는 3년 경과(대학 평가 관련 자료 요청 기간) 후 즉시 파기됩니다. 위와 관련하여 본인의 개인/고유식별정보 수집, 이용에 관한 내용을 숙지하셨고 이에 동의하시면 해당란에 체크하여 주십시오.

해당 프로그램에 참여하고자 하시면 기재된 모든 개인정보 수집, 이용에 동의하셔야 합니다.

- 1. 팀명 입력
- 2. 리더(멘토), 팀원(멘티) 작성
  - \* '추가' 클릭하여 팀원 추가
- ★ 추후 SELP마일리지 지급을 위해 '아이디' 에는 학번 기입
- 3. '파일 선택' 클릭하여 작성한 신청서류 업로드
- 4. 개인정보제공 '동의' 클릭
- \* 미 동의시, 프로그램 참여 불가
- 5. 작성이 완료되면 '제출하기' 클릭

취소하기 제 문가기

◎ 동의함 📶동의 안함